物理与天文学院微纳平台测试加工费校内用户 SA 系统结算指南

一.缴费入口:

ï

1、开通 SA 系统的学院课题组登录 sa.sjtu.edu.cn(建议使用谷歌浏览器登录,以免后续 跳转财务系统时出现问题),进入"个人面板",在下方"定制化应用"中进入"个人账单"页 面。

| 分类信息 公告通知 文档资料 个 | 人信息 |                  |      |                            |         |                   |    |
|------------------|-----|------------------|------|----------------------------|---------|-------------------|----|
| <b>我学信息</b>      | 82  | 🔀 指导学生           |      | 项目信息                       | 2       | 论文信息              |    |
| 本学期授课门数: 0       |     | 在校硕士生: 0 (开题: 0) |      | 在研项目: 0 (当年新增: 0)          |         | 今年已发表: 0          |    |
| Managarakan V    |     | TIMELL. (THE. C) |      | 今天新祝、0万元<br>个人承担:0万元       |         | <u>d</u> =4,80. 1 |    |
| ▶ 专利著作           | ε   |                  |      | 💙 社会服务                     | 3       | (1) 実验工程          |    |
| 年授权专利: 0         |     | 今年获奖数: 0         |      | 近三年学术社会兼职: 0               |         | 仪器设备: 0           |    |
| Harddare: U      |     | m=≠su: 0         |      | 近二年子不活动次数:0<br>近三年公共服务工时:0 |         | 大望新统:0<br>指导讲座:0  |    |
| 理论学习 (集中学习)      | ×   | 😑 思政经历           | 3    | 😑 财务画像                     | з       | 评审考核              |    |
| 年参加次数: 0         |     | 今年已认定: 0         |      | 本年收入: 0万元                  |         | 待填液喷; 0           |    |
| 中國情研修次款: 0       |     | RITENZE: U       |      | 本年5日:0万元<br>项目余额:0万元       |         | Elexa: 3          |    |
| 物理与天文学院   定制化应用  |     |                  |      |                            | 1 3 3 3 | 000000            |    |
|                  |     |                  | 1141 |                            |         |                   | 11 |
| 1 单位收费           | ~   | 🙁 名片墙            | 5.   |                            |         |                   |    |
| 待缴项目: 0 1        | 单继入 |                  | -    |                            |         |                   |    |
| Augurate VIDA    |     |                  | - i  |                            |         |                   |    |
|                  |     |                  |      |                            |         |                   |    |

## 2、还未开通 SA 系统的学院课题组登录

<u>https://sa.sjtu.edu.cn/views/user\_payment/bill</u>,进入如下支付页面。点击"未支付",页 面下方显示"转交他人"或"前往支付"。

| 缴费对象                                              |           |              | 所属学院         | 缴费人   | 已付/应付金额(元)    | 状态  | 操作 |
|---------------------------------------------------|-----------|--------------|--------------|-------|---------------|-----|----|
| 8 <b>91 11 11 11 11 11 11 11 11 11 11 11 11 1</b> | 等)        |              | 物理学院         | 韩辉    | <b>0</b> /100 | 未变付 | ^  |
| 姓名: <b>韩辉</b><br>备注:                              | 工号: 22253 | 线上金额 (元) : 0 | 线下金额 (元) : 0 | 截止时间: |               |     |    |
|                                                   |           |              |              |       |               |     |    |
|                                                   |           |              |              |       |               |     |    |
|                                                   |           |              |              |       |               |     |    |
|                                                   |           |              |              |       |               |     |    |
|                                                   |           |              |              |       |               |     |    |
|                                                   |           |              |              |       |               |     |    |
|                                                   |           |              |              |       |               |     |    |
|                                                   |           |              |              |       |               |     |    |
|                                                   |           |              |              |       |               |     |    |
|                                                   |           |              |              |       |               |     |    |
|                                                   |           |              |              |       |               |     |    |
|                                                   |           |              |              |       |               |     |    |

如您需要他人代操作,可以点击"转交他人"后输入对方姓名或工号;如您本人操作,点击"前往支付"后进入如下支付类别选择页面。

| — | Ŧ | 仕   | 迷      | 붸    | 洗 | 择 | • |
|---|---|-----|--------|------|---|---|---|
| _ | ~ | 1.1 | $\sim$ | 11.1 | ~ | Ъ | • |

| 支付清单        |                     |          |             |      | × |
|-------------|---------------------|----------|-------------|------|---|
| 点击支付后,      | 界面跳转到支付网关系统,系统后台将   | 会自动查询支付结 | 果, 同时计算"已付金 | 之额"。 |   |
| * 支付类别      | 请选择                 | ^        |             |      |   |
| 缴费内容        | 军口项目燃动费             | 所属学院     | 本次支付金额      | 操作   |   |
| <b>※</b> 测证 | 军口项目测试费<br>非军口项目燃动费 | 物理学院     | 100         |      |   |
|             | 非军口项目测试费            |          |             |      |   |
|             |                     |          |             |      |   |
|             |                     |          |             |      |   |
|             |                     |          |             |      |   |
|             |                     |          |             |      |   |
|             |                     |          | 117 MP      |      |   |
| 共计: ¥10     | 10                  |          | 取消          | 硼认文化 |   |
|             |                     |          |             |      |   |

- 注: 支付页面中"本次支付金额"可以根据实际情况进行修改。
- 若支付类别选军口项目测试费,直接跳转财务系统预约页面(如下),点击进入后 请选择校内经费转账,转入经费号:AO072K01;预约时需上传技装院线下出具的 结算单。

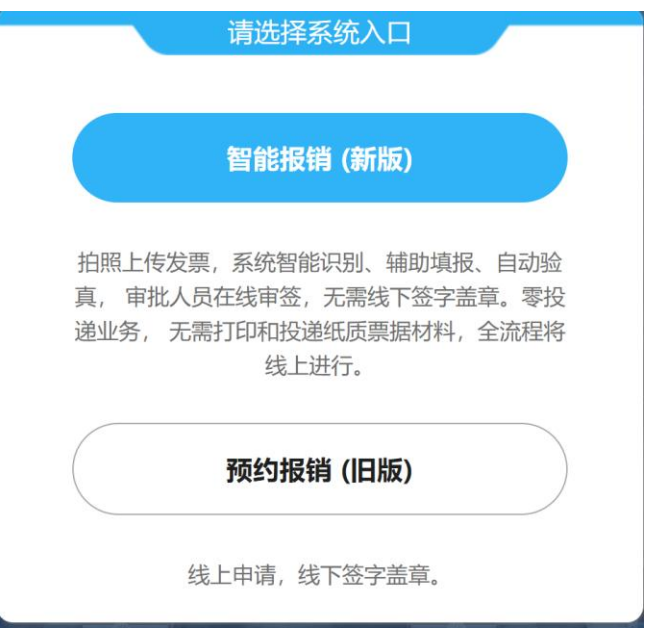

**2.** 若支付类别选非军口项目测试费(包括横向、预研经费), 跳转"交我办"测试加工费 结算单流程; 此步需要上传盖章版测试报告, 附后。

|                      | 实验室              | 则试力    | 口工费结算单       |             |                      |
|----------------------|------------------|--------|--------------|-------------|----------------------|
| <b>流水号:</b> 16570671 |                  |        |              |             |                      |
| 填表人: 韩辉              | 联系邮箱:            | hanhui | @sjtu.edu.cn | 联系电话:       | 13816709752          |
| 工号                   | 22253            | $\sim$ |              |             |                      |
| 结算类型                 | 实验室测试加工费 ○ 燃料品   | 力费     | 项目大类         | ●自然科学○,     | 人文社科                 |
| 项目财务编号 (转出)          |                  |        | 项目科研编号       |             |                      |
| 项目名称                 |                  |        | 项目来源         |             |                      |
| 项目类别                 |                  |        | 项目负责人        |             |                      |
| 项目归属单位               |                  |        |              |             |                      |
| 承担单位                 | 物理与天文学院          |        | 转入财务编号       | [AO072K01]物 | 理学院科研统 <b>筹</b> 经》 丶 |
| 用途说明                 | (与本项目研究相关性)      |        |              |             |                      |
| 结算内容 (包括仪器设备         | 船用电、用水,用气,计价标准   | t、计量数  | 等):          |             |                      |
| 计价内容                 | 计价标准             | 单价     | (元) 计量数 (1   | 数量/时间)      | 金額(元)                |
|                      |                  |        | 0            | 0           |                      |
| ◎ 新増                 |                  |        |              |             |                      |
| 合计(元)                |                  |        |              |             |                      |
| 支付经费总额               |                  |        |              |             |                      |
| 应缴金额                 | 100 (请注意:支付经费总额集 | 等于应缴   | 金額)          |             |                      |
|                      | 名称/描述            |        | 附件           |             |                      |
|                      | 测试报告或合同          |        | 03           |             |                      |
| 相关附件                 |                  |        |              |             |                      |

测试加工费结算单流程结束后, 登录"交我办"确认, 然后点"财务预约"链接至财务系统 预约转账, 转入账号:AO072K01。

## 三.缴费的数据来源:

由平台管理员负责每三个月导入一次,之后邮件发送详细的测试费使用明细给课题负 责人和经办人,确认无误后登录系统进行支付。

支付状态类型包括: 未支付、部分支付、已缴清、已缴清(线下)。

【未支付】: 缴费账单条目的初始状态;

【部分支付】: 已付金额小于应付金额, 需继续支付;

【已缴清】: 缴费账单条目已支付完成;

【已缴清(线下)】: 未采用 sa 系统进行支付, 但缴费账单条目已支付完成;